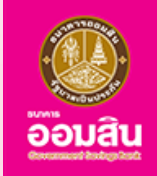

# บริการเปิดบัญชีกองทุนรวม (MyFund)

**UU** Application

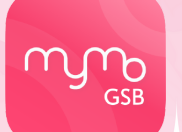

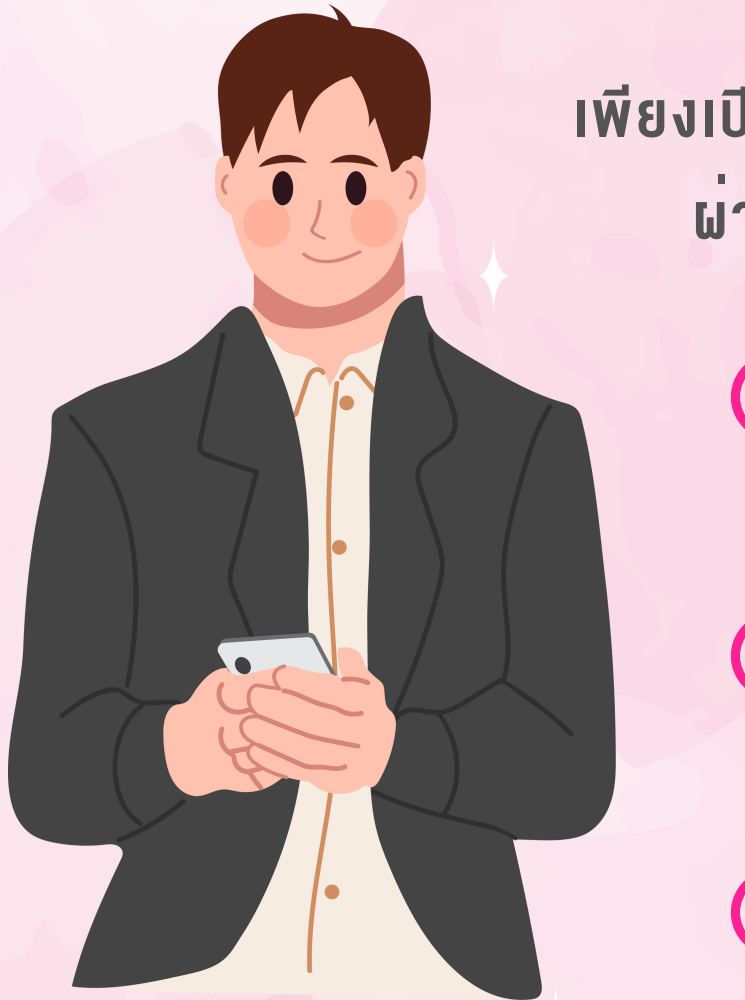

<mark>เริ่มต<sup>ุ้</sup>นลงทุนง่ายๆ</mark> เพียงเปิดบัญชีกองทุนรวม MyFund ผ<sup>่</sup>านแอปพลิเคชัน MyMo

> <mark>ลงทุนง่าย</mark> สะดวก ปลอดภัย

**จัดการง่าย** ปรับการลงทุนได<sup>้</sup>ด้วยตัวเอง

<mark>ลดหย่อนภาษีง่าย</mark> รับสิทธิประโยชน**์ทางภา**ษี

ุกรุณาอัปเดต MyMo เป็นเวอร์ชันล่าสุดก่อนทำรายการ

### หลักเกณฑ์และเงื่อนไขการเปิดบัญชีกองทุนรวม (MyFund)

### คุณสมบั**ติง**องผู้ใช**้บริการ**

- เป็นผู้ใช้บริการแอปพลิเคชัน MyMo
- เป็นบุคคลธรรมดา สัญชาติไทย อายุ 20 ปีบริบูรณ์ขึ้นไป
- ไม่เป็นผู้มีถิ่นฐาน/พลเมืองอเมริกา
- ไม่เป็นบุคคลต<sup>้</sup>องสงสัยในการทำธุรกรรมออนไลน<sup>์</sup>
- มีอีเมลส่วนบุคคลเพื่อรับเอกสารผลการซื้อ งายหน่วยลงทุน

### เงื่อนไขการเปิดบัญชี

- เปิดบัญชีกองทุนรวม MyFund ได<sup>้</sup>คนละ 1 บัญชีเท่านั้น
- สามารถส่งคำสั่งซื้อ-งาย หน่วยลงทุนได้ตลอด 24 ชั่วโมง ทั้งนี้เวลาที่รายการมีผลนั้นเป็นไปตาม เงื่อนไขงองแต่ละกองทุน โดยสามารถศึกษาเพิ่มเติมได้จากหนังสือชี้ชวนส่วนสรุปข้อมูลสำคัญ
- ค่าธรรมเนียมการซื้อ งาย เป็นไปตามข้อกำหนดของแต่ละกองทุน

### ช่วงเวลาที่เปิดให้บริการ

• สามารถเปิดบัญชีกองทุนรวม (MyFund) ได<sup>้</sup>ทุกวันตลอด 24 ชั่วโมง

ผู้ลงทุนควรทำความเข้าใจลักษณะสินค้า เงื่อนไขผลตอบแทน และความเสี่ยงก่อนการตัดสินใจลงทุน ผลการดำเนินงานในอดีต มิได้เป็นสิ่งยืนยันถึงผลการดำเนินงานในอนาคต

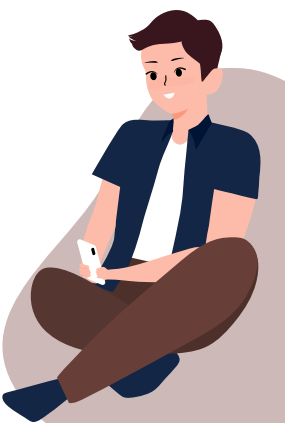

# ้ขั้นตอนการเปิดบัญชีกองทุนรวม (MyFund)

### ้วิธีการเข้าสู่เมนู "กองทุน"

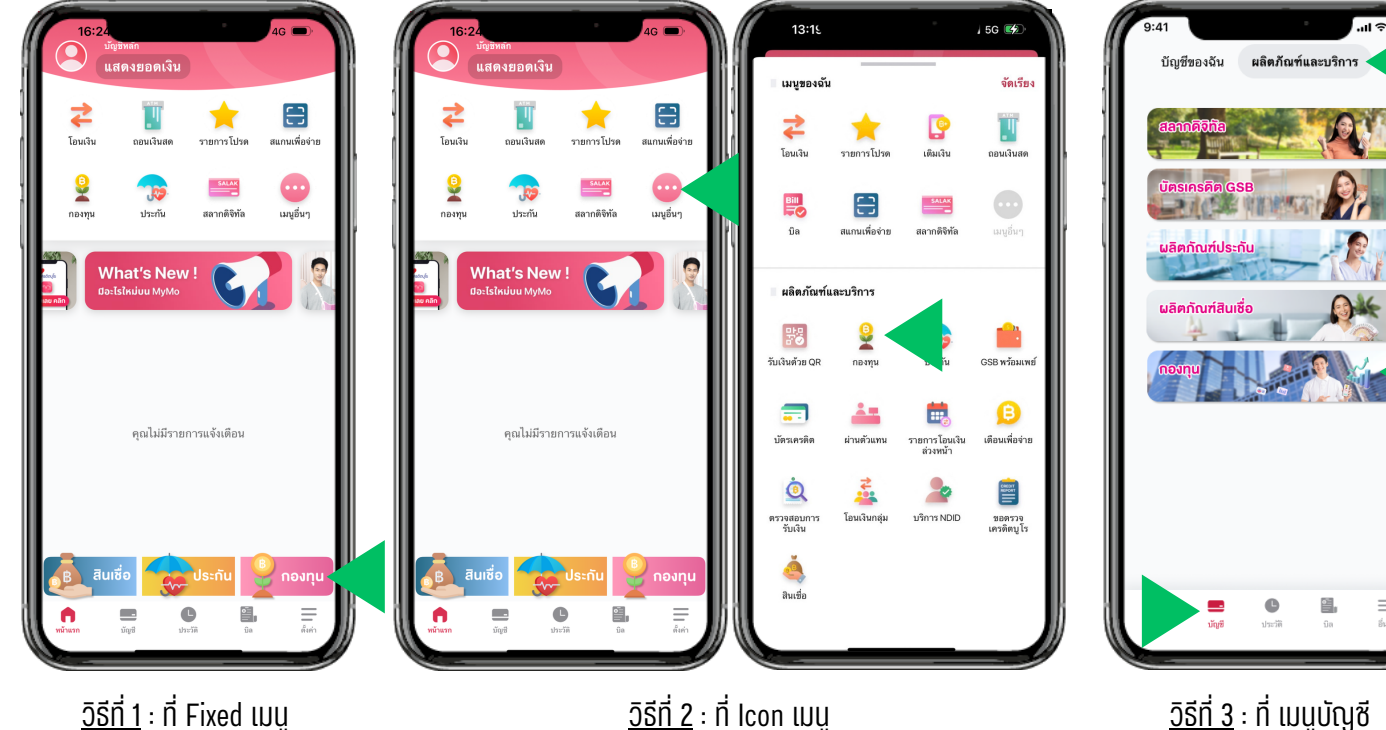

<u>วิธีที่ 1</u> : ที่ Fixed เมนู เลือกเมนู "กองทุน"

<u>วิธีที่ 2</u> : ที่ lcon เมนู กดที่ เมนูอื่นๆ แล้วเลือก เมนู "กองทุน"

ที่แถบผลิตภัณฑ์และบริการ เลือก เมนู "กองทุน"

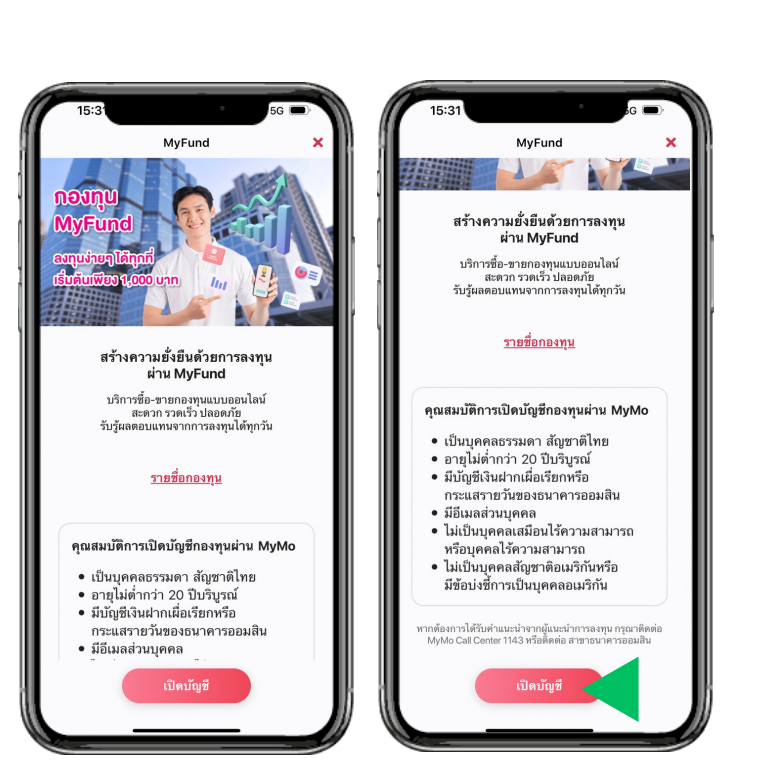

อ่านรายละเอียดและคุณสมบัติ การเปิดบัญชีกองทุนผ่าน MyMo แล้วกด "เปิดบัญชี"

# ้ขั้นตอนการเปิดบัญชีกองทุนรวม (MyFund)

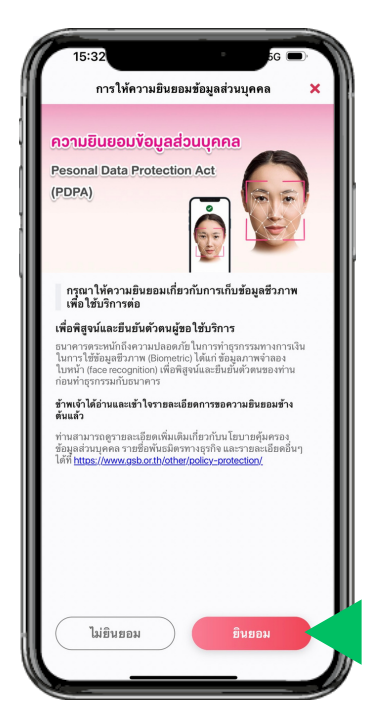

ให้ความยินยอมงัอมูลส่วนบุคคล กด "ยินยอม"

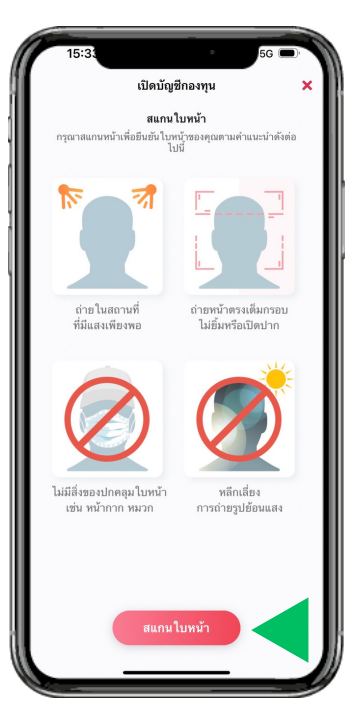

อ่านคำแนะนำในการถ่ายรูป แล้วกด "สแกนใบหน้า"

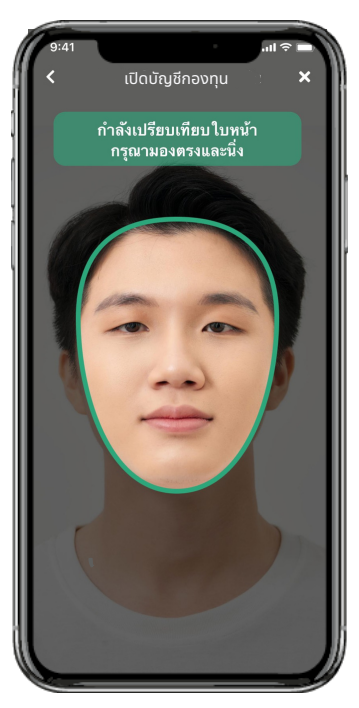

สแกนใบหน้าเพื่อยืนยันตัวตน โดยให้มองตรงและนิ่งจนกรอบเป็นสีเงียว

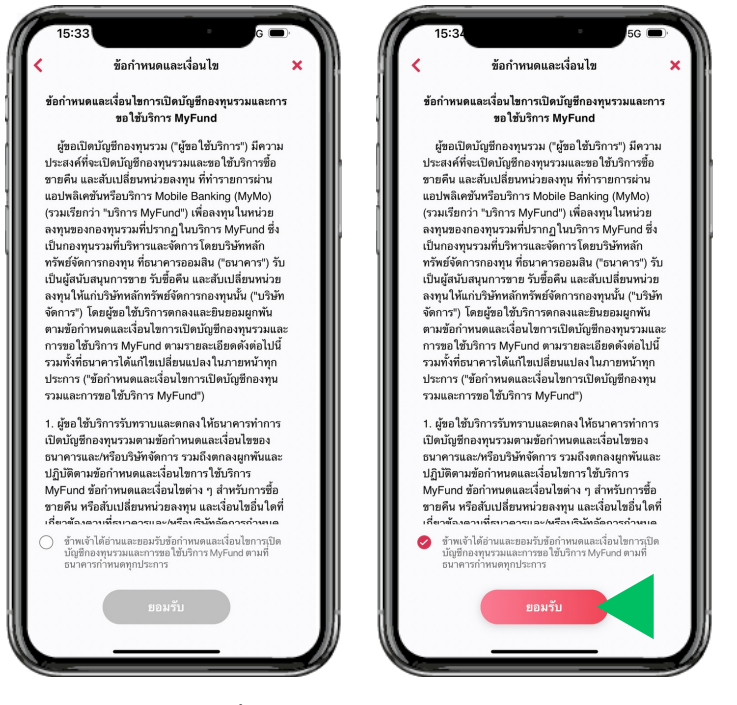

อ่านข้อกำหนดและเงื่อนไขการเปิดบัญซีกองทุนรวมและการขอใช้ บริการ MyFund เลือก 🧭 แล้วกด "ยอมรับ"

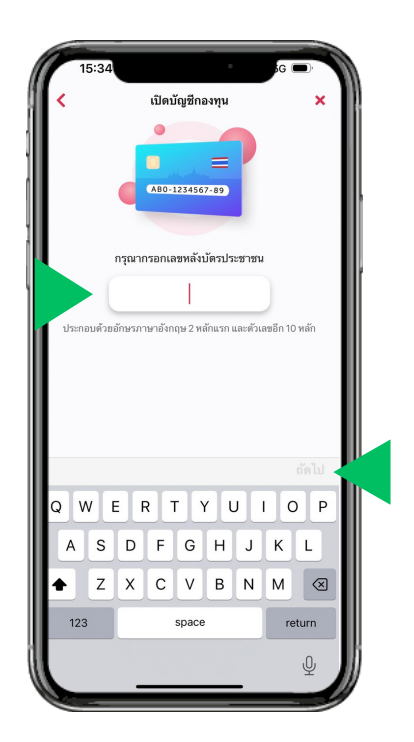

กรอกหมายเลงหลังบัตรประจำตัวประชาชน แล้วกด "ถัดไป"

# ้ขั้นตอนการเปิดบัญชีกองทุนรวม (MyFund)

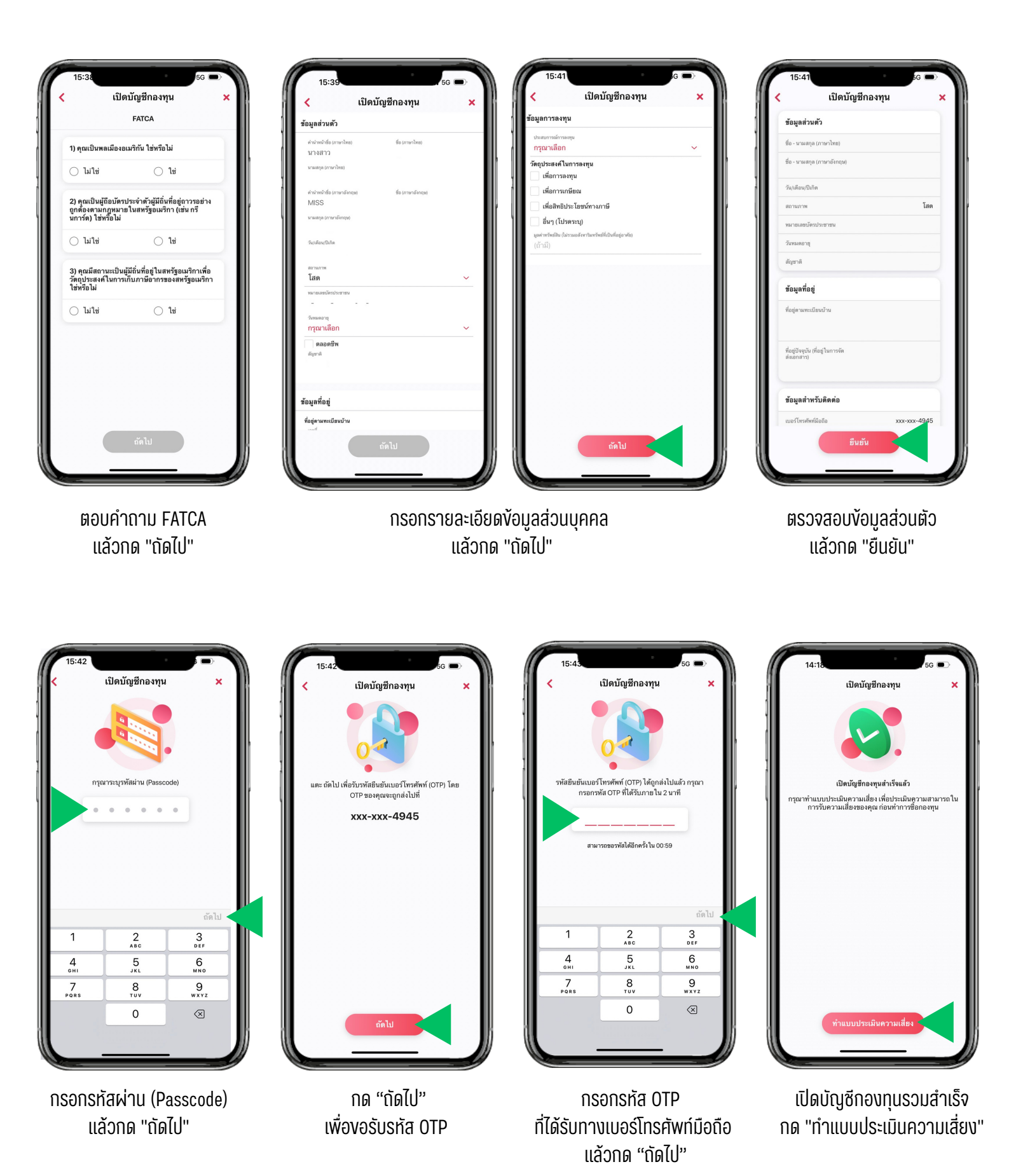

## ขั้นตอนการทำแบบประเมินความเหมาะสมในการลงทุน (Suitability Test)

เมื่อเปิดบัญชีกองทุนรวม (MyFund) สำเร็จแล้ว ลูกค้าจะต้องทำแบบประเมิน ความเหมาะสมในการลงทุน เพื่อประเมินความเหมาะสมในการลงทุนให้สอดคล้อง กับความเสี่ยงที่ยอมรับได้

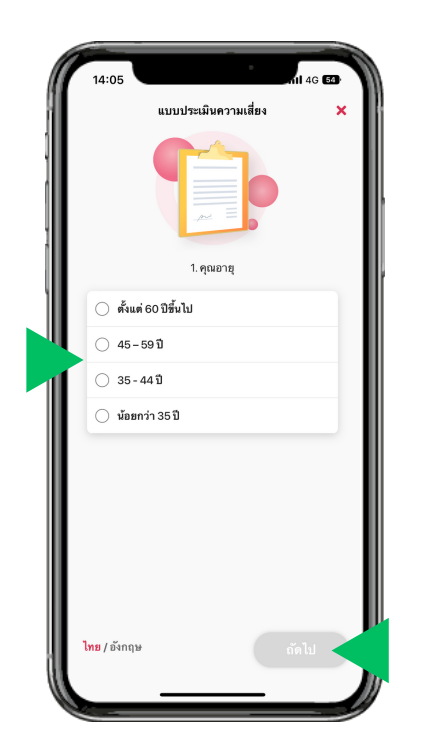

เริ่มทำแบบประเมินความเหมาะสมในการลงทุน โดยเลือก 🧭 เพื่อเลือกคำตอบ แล้วกด "ถัดไป" เพื่อทำงัอต่อไป โดยแบบประเมินฯ มีจำนวนทั้งสิ้น 12 งัอ

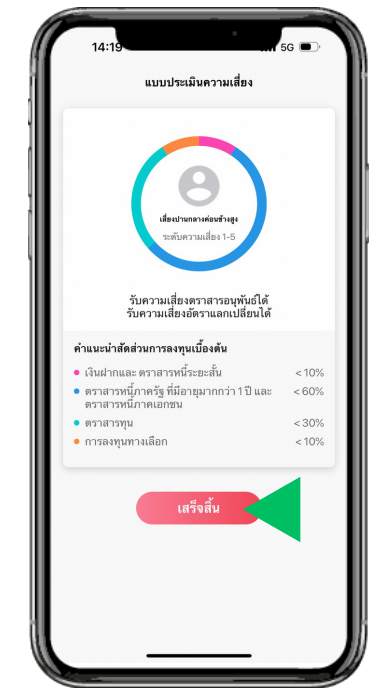

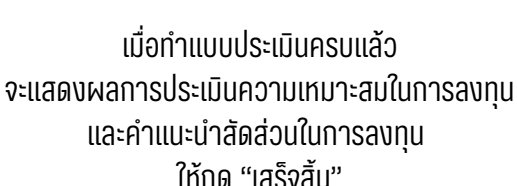

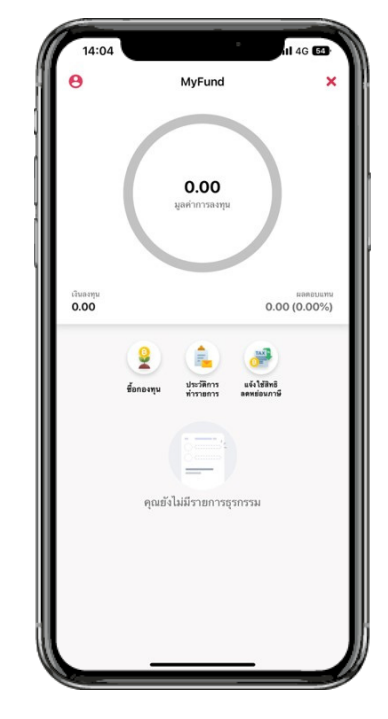

แสดงหน้าพอร์ตการลงทุน ที่พร้อมซื้อกองทุนรวม (MyFund)

ี ทั้งนี้ ผู้ลงทุนควรพิจารณาสัดส่วนในการลงทุน (Basis Asset Allocation) ให้สอดคล้องกับผลคะแนนการประเมินความเหมาะสมในการลงทุนvองตนเอง

# ้ขั้นตอนการส่งคำสั่งซื้อกองทุนรวม (MyFund)

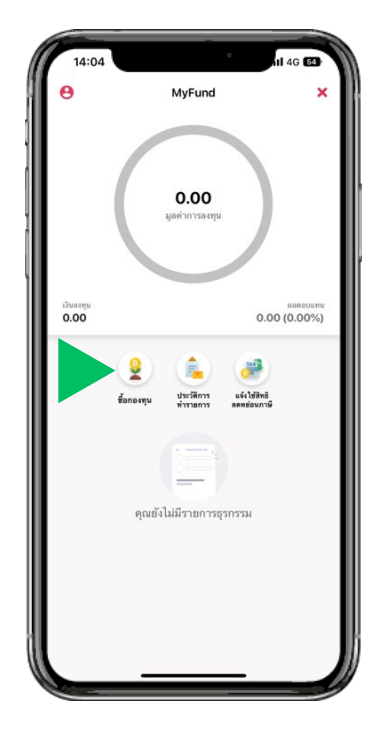

ที่หน้าพอร์ตการลงทุน กด "ซื้อกองทุน"

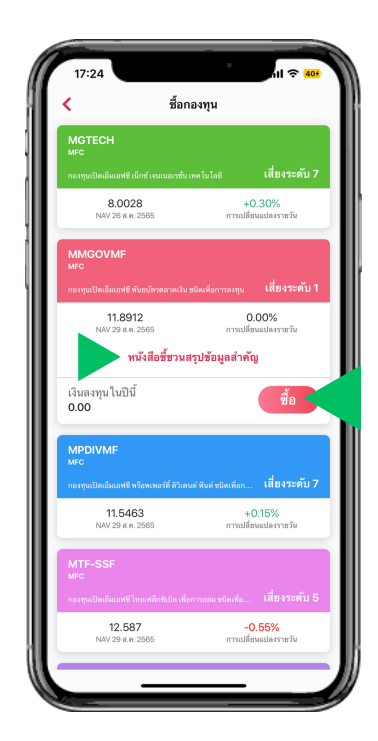

เลือกกองทุนที่ต้องการซื้อ กดอ่าน "หนังสือชี้ชวนสรุปข้อมูลสำคัญ" แล้วกด "ซื้อ"

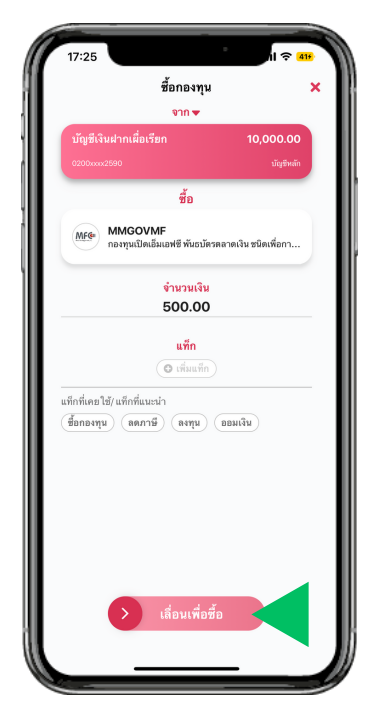

เลือกบัญชีที่ต้องการทักบัญชีสำหรับซื้อหน่วยลงทุน กรอกจำนวนเงินที่ต้องการซื้อหน่วยลงทุน แล้ว "เลื่อนเพื่อซื้อ"

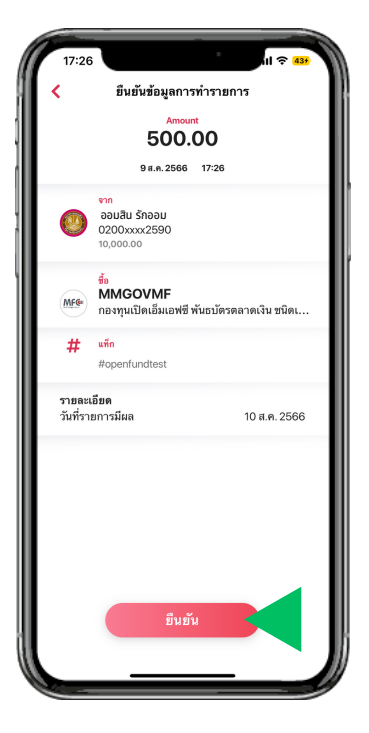

ตรวจสอบข้อมูลการทำรายการ แล้วกด "ยืนยัน"

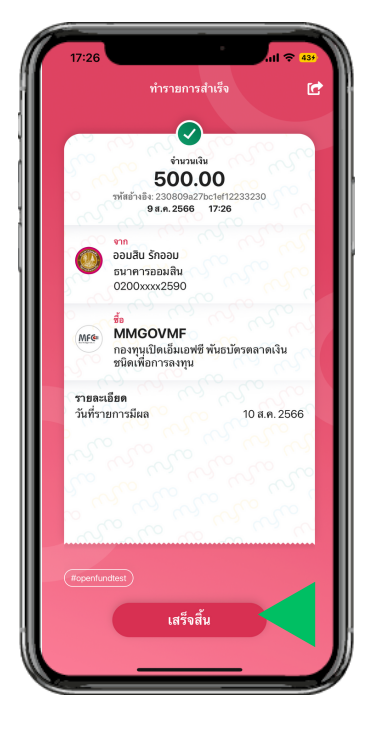

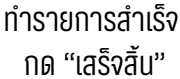

ีทมายเหตุ : สามารถส่งคำสั่งซื้อหน่วยลงทุนได้ตลอด 24 ชั่วโมง ทั้งนี้เวลาที่รายการมีผลนั้นเป็นไปตามเงื่อนไขงองแต่ละกองทุน โดยศึกษาข้อมูลเพิ่มเติมได้จากหนังสือชี้ชวนส่วนสรุปข้อมูลสำคัญ

# ้ขั้นตอนการส่งคำสั่งขายกองทุนรวม (MyFund)

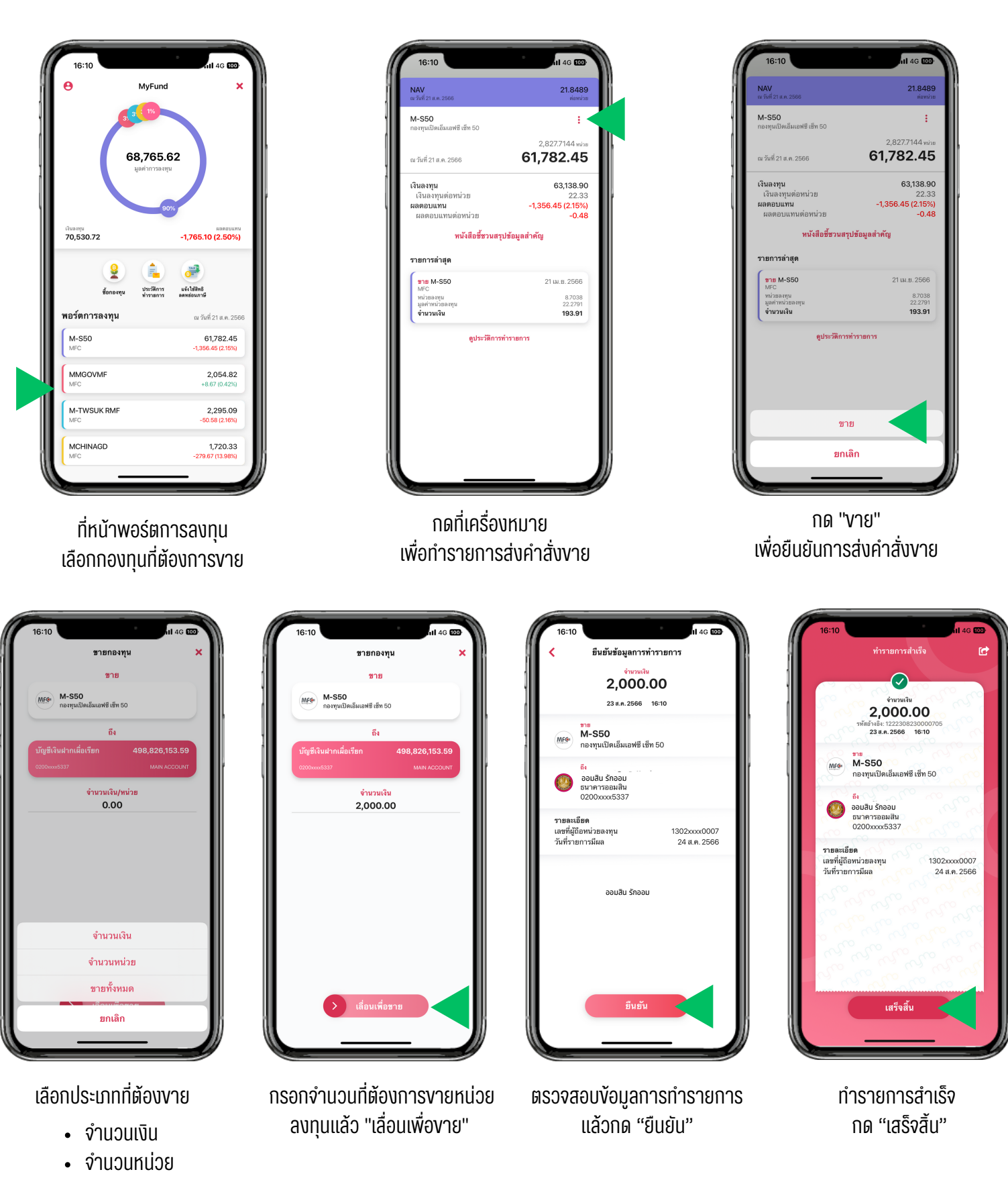

งายทั้งหมด

ี่หมายเหตุ : สามารถส่งคำสั่งงายหน่วยลงทุนได้ตลอด 24 ชั่วโมง ทั้งนี้เวลาที่รายการมีผลนั้นเป็นไปตามเงื่อนไงงองแต่ละกองทุน โดยศึกษางัอมูลเพิ่มเติมได้จากหนังสือชี้ชวนส่วนสรุปงัอมูลสำคัญ

### หลังจากส่งคำสั่งซื้อ - งาย สามารถทำการตรวจสอบสถานะงองการจัดสรรหน่วยลงทุนได้

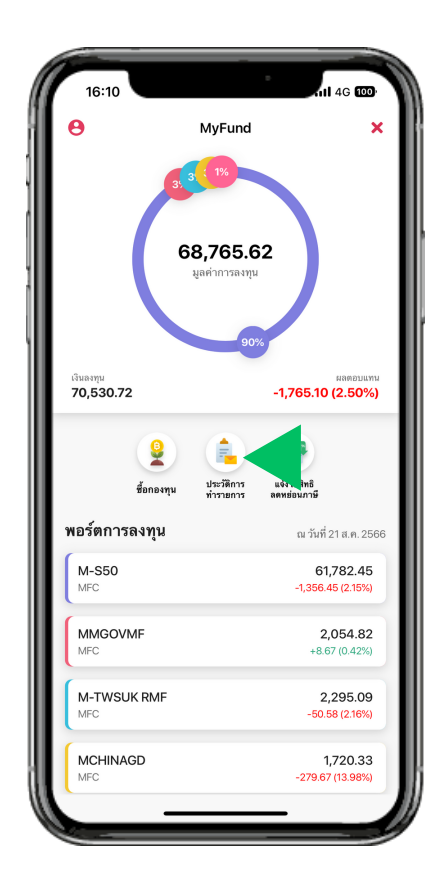

กด "ประวัติการทำรายการ"

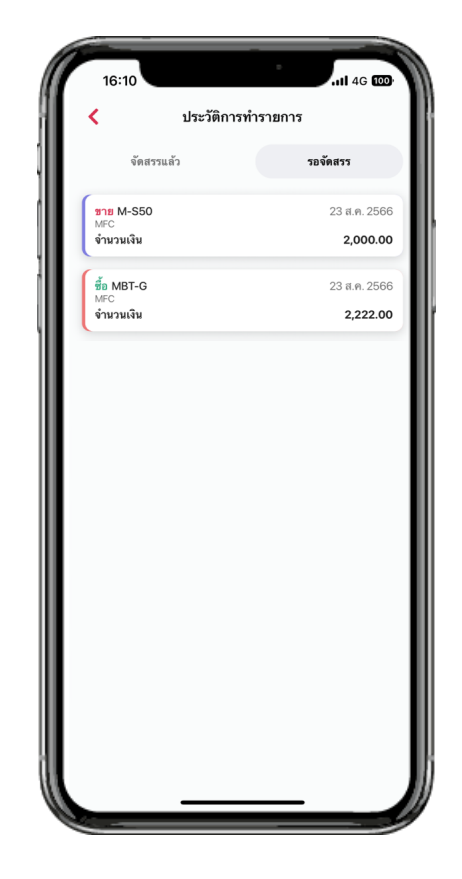

ตรวจสอบสถานะของการจัดสรรหน่วยลงทุน

- 🔸 จัดการแล้ว 💠 จัดสรรหน่วยลงทุนจาก บลจ. แล้ว
- รอจัดการ : อยู่ระหว่างจัดสรรหน่วยลงทุนจาก บลจ.

### ้ทั้งนี้ ระยะเวลาในการจัดสรรหน่วยลงทุนเป็นไปตามข้อกำหนดของแต่ละกองทุน

# 1143 CALL CENTER